# LV-682

# **Mini-ITX motherboard**

# User's Manual

Edition: 1.00 2008/02/01

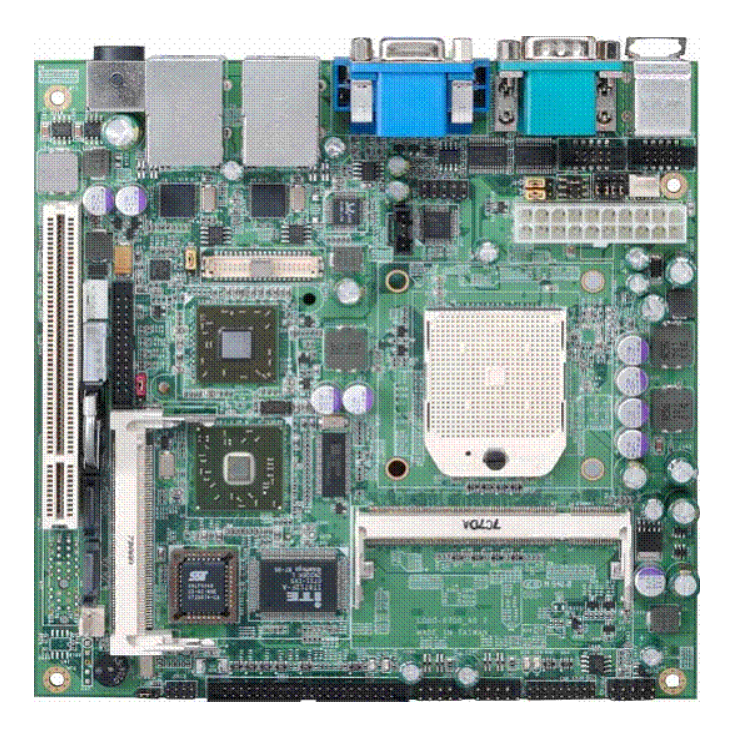

### Copyright

The trademarks mentioned in the manual are legally registered to their respective companies.

### Disclaimer

### Notice

The written content provided with this product in the property of Taiwan Commate. No part of this manual may be reproduced, copied, transmitted in any form or by any means without prior written permission of Taiwan Commate.

Manual Classification

In order to assist in the use of this product, Taiwan Commate has categorized the user manual. For detailed product information and specifications, please carefully read the "Product User Manual ".

### Trademark

All trademarks are the property of their respective holders.

Any questions please visit our website at <u>http://www.commell.com.tw</u>.

# Packing List

Please check package component before you use our products.

- $\stackrel{\wedge}{\sim}$  LV 682 board
- $\stackrel{}{\curvearrowright}$  Quick Installation Guide
- $\stackrel{}{\curvearrowright}$  CD for manual and drivers
- ☆ Cable Kit (CPU cooler, IDE cable, Serial ATA cable, Serial Port cable, I/O Shield, Power cable)

# Table Of Contents

# **General Information**

| < Introduction >                                                          | 5       |
|---------------------------------------------------------------------------|---------|
| < Specification>錯誤!                                                       | 尚未定義書籤。 |
| < Block Diagram>                                                          | 9       |
| <mechanical drawing=""></mechanical>                                      | 9       |
| Hardware Installation                                                     |         |
| <connector location=""></connector>                                       | 12      |
| < List of Connectors >                                                    | 13      |
| <jumper locations=""></jumper>                                            | 14      |
| < List of Jumpers>                                                        | 14      |
| < Jumpers Setting>                                                        | 15      |
| < LVDS Panel Voltage Selection ( JP1 ) >                                  | 15      |
| < Clear CMOS Selection ( JU5 ) >                                          | 15      |
| <com2 (="" )="" 422="" 485="" jp2="" jp3,="" rs232="" slection=""></com2> | 16      |
| <lvds (="" )="" cn2="" connector=""></lvds>                               | 17      |
| < VGA & AUDIO Connector ( CN5 )>                                          | 17      |
| < GPIO Connector ( CN6 ) >                                                | 18      |
| < COM3 RS-232 Connector ( CN8 ) >                                         | 18      |
| < COM4 RS-232 Connector ( CN9 )>                                          |         |
| < Front Panel Connector ( CN10 ) >                                        | 19      |
| < EIDE Connector Connector ( J4 ) >                                       | 19      |
| < PS2 KB/ MS Connector ( J5 ) >                                           | 20      |
| < CPU Fan Connector ( J7 ) >                                              | 20      |
| < Systen Fan Connector ( J8 ) >                                           | 20      |
| < ATX Power Connector ( J9 ) >                                            | 20      |
| < Slim Floppy Connector ( J11 ) >                                         | 21      |
| < COM1 RS-232 Connector ( COM1 Down ) >                                   | 22      |
| < COM1 RS-232 Connector ( COM1 Up )>                                      | 22      |

|                                                                   | < USB1 Connector ( USB1 ) >                                                         | 22  |
|-------------------------------------------------------------------|-------------------------------------------------------------------------------------|-----|
|                                                                   | < USB2 Connector ( USB2 ) >                                                         | 22  |
|                                                                   | < CompactFlash Slot ( CFD1 ) >                                                      | 22  |
|                                                                   | < SoDIMM Slot ( DIMMA1 ) >                                                          | 22  |
|                                                                   | < SoDIMM Slot ( DIMMA2 ) >                                                          | 23  |
|                                                                   | < Mini - PCI Slot ( MPCI1 ) >                                                       | 23  |
|                                                                   | <pci-e (="" )="" a="" b="" connector="" gigabit="" lan="" rjusb1="" usb=""></pci-e> | 23  |
|                                                                   | <pci-e (="" )="" a="" b="" connector="" gigabit="" lan="" rjusb1="" usb=""></pci-e> | 23  |
|                                                                   | <sata1 (="" )="" connector="" sata1=""></sata1>                                     | 23  |
|                                                                   | <sata2 (="" )="" connector="" sata2=""></sata2>                                     | 23  |
| BIOS                                                              | Setup                                                                               |     |
|                                                                   | <awardbios cmos="" setup="" utilit=""></awardbios>                                  | 24  |
|                                                                   | <main cmos="" features=""></main>                                                   | 24  |
|                                                                   | <advanced bios="" feature=""></advanced>                                            | 26  |
|                                                                   | <power management="" setup=""></power>                                              | 27  |
|                                                                   | <pnp configurations="" pci=""></pnp>                                                | 28  |
|                                                                   | <peripherials setup=""></peripherials>                                              | 29  |
|                                                                   | <pc health="" status=""></pc>                                                       | 31  |
|                                                                   | <boot status=""></boot>                                                             | 32  |
|                                                                   | <save &="" exit="" setup=""></save>                                                 | 33  |
|                                                                   | <load defaults="" optimized=""></load>                                              | .33 |
|                                                                   | <exit saving="" without=""></exit>                                                  | .33 |
|                                                                   | <set password=""></set>                                                             | .33 |
| Appe                                                              | endix                                                                               |     |
| <wat< td=""><td>ch Dog timer Setting &gt;</td><td>.34</td></wat<> | ch Dog timer Setting >                                                              | .34 |

### **General Information**

### Introduction

The LV-682 Mini – ITX board incorporates the ATI RS690E + ATI RS600chipset, supports the AMD Turion 64 / Sampron uPGA 638 Pin processors with 800 MHz Front Side Bus (FSB), The RS690E integrates an ATI RADEON X-1250-based 2D/3D graphics engine, dual display, The SB600 is a south bridge that integrates key I/O, communications, and audio features. The board supports DDRII 667MHz system memory, PCI interface, PCI-E Gigabit LAN, Audio, LVDS, DVI Compact Flash, Mini – PCI, Serial ATA, USB 2.0, COM, IEEE 1394.

### **Multimedia Applications**

For multimedia application solution, ATI RS690E chipset provides on board high performance graphics, 24 – bit LVDS interface, DVI and Audio function. This feature will be good of use in very requirement of the multimedia application.

### Widely Expanded Interface

The board provides PCI slot, you can add a third LAN port, and also provides Mini – PCI slot and Compact Flash Type II slot.

# **Specification**

| Board            | LV-682 Mini - ITX                                             |  |  |
|------------------|---------------------------------------------------------------|--|--|
| CPU              | AMD Mobile Turion 64x2 638-pin Processor                      |  |  |
|                  | Sempron 638-pin Processor                                     |  |  |
| Chipset          | AMD RS690E + SB600                                            |  |  |
| Memory           | 2 DDR II SoDIMM slot support DDR II 533 / 667 MHz SDRAM Up    |  |  |
|                  | to 4GB                                                        |  |  |
| VGA              | Built in AMD RS690E chipset                                   |  |  |
| I / O Control    | AMD SB600 + ITE 8712 + Fintek F81216D                         |  |  |
| LAN              | 2 Realtek RTL8111B 10 / 100 / 1000Mbit                        |  |  |
|                  | PCI-Express Giga LAN                                          |  |  |
| Audio            | AMD SB600 with Realtek ALC655 Codec                           |  |  |
| IDE              | 1 44Pin UDMA 33 connection                                    |  |  |
| SATA             | 2 Serial ATA II 3.0 Gbit/sec ports                            |  |  |
| Slot             | 1 Mini – PCI slot                                             |  |  |
|                  | 1 CompactFlash slot                                           |  |  |
|                  | 1 PCI slot                                                    |  |  |
| BIOS             | AMI 4Mb PnP Flash                                             |  |  |
| GPIO             | 16 – bit digital I / O                                        |  |  |
| Green Function   | ACPI 1.0 and APM 1.2 compliant                                |  |  |
| Watchdog Timer   | System reset programmable watchdog timer with 1 ~ 255 sec. of |  |  |
|                  | time - out                                                    |  |  |
| H / W Monitoring | ITE 8712 support power supply voltage and temperature         |  |  |
|                  | monitoring functions                                          |  |  |
| Real Time Clock  | AMD SB600 built – in RTC with Lithium battery                 |  |  |
| Form Factor      | Mini – ITX 6.69 "( L ) x 6.69" ( W ) / 17 x 17 mm             |  |  |

# **VGA** Display

| Chipset | AMD RS690E chipset                                        |
|---------|-----------------------------------------------------------|
| Memory  | Shared system memory up to 256M                           |
| Display | CRT / LCD monitor with analog for 24 – bit LVDS interface |
| DVI     | Support DVI display                                       |

# Internal I/O Ports

| GPIO        | 1 GPIO Port Connector                       |  |
|-------------|---------------------------------------------|--|
| USB         | 2 USB Connector Supports 4 USB ports        |  |
| Serial Port | 2 RS-232 Connector, COM3 with 5V power COM4 |  |
|             | with 12V power                              |  |
| CDIN        | 1 CDIN Connector                            |  |
| Audio       | 1 Audio Connector                           |  |
| IEEE1394    | 1 IEEE 1394 Connector                       |  |
| IDE         | 1 44-Pin IDE Connector                      |  |
| LVDS        | 1 24-Bit LVDS Connector                     |  |
| Inverter    | 1 LCD Inverter Connector                    |  |
| DVI         | 1 DVI                                       |  |
| FAN         | 2 FAN Connector                             |  |

# **External I/O Ports**

| Keyboard/ Mouse | 1 PS / 2 ports                                              |  |
|-----------------|-------------------------------------------------------------|--|
| Serial Ports    | 1 external RS–232 port ( COM 1 ) with 5V power              |  |
|                 | 1 external RS-232 / 422 / 485 port ( COM 2 ) with 12V power |  |
| VGA             | 1 VGA port                                                  |  |
| Audio           | 1 external jack for MIC – In / Line – In / Line – Out       |  |
| LAN             | 2 external RJ – 45 ports with LED                           |  |
| USB             | 4 external USB 2.0 ports                                    |  |

LV-682 User's Manual

# **Power And Environment**

| POWER       | ATX 20-Pin power connector OR 8~21V full range 4 –Pins |  |
|-------------|--------------------------------------------------------|--|
|             | DC adapter                                             |  |
| TEMPERATURE | Operating temperature with 0°C~60°C (32°F~140°F)       |  |
|             | Storage temperature with 20°C~80°C (-68°F~176°F)       |  |

### 1.3 <Block Diagram>

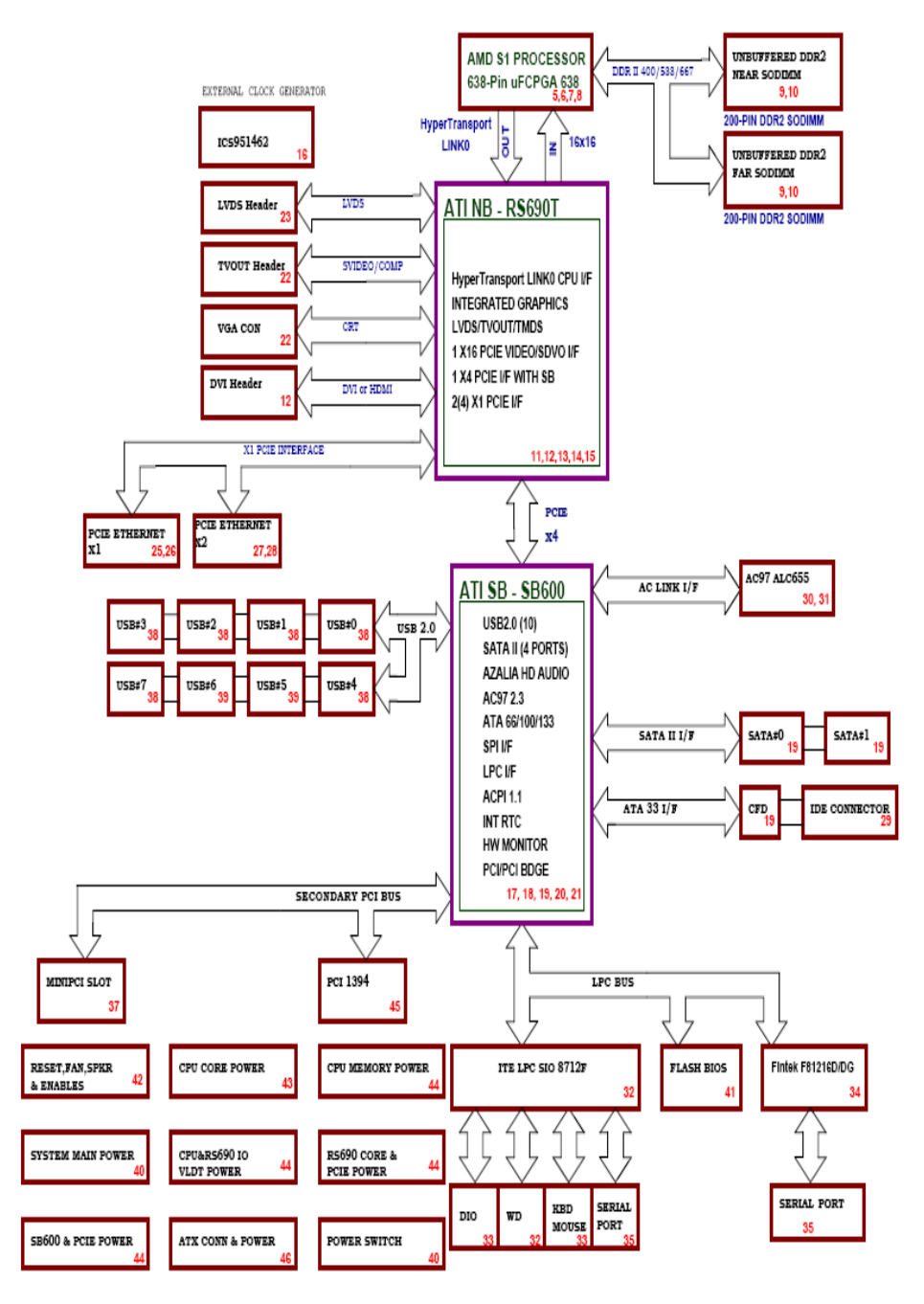

### 1.4 < Mechanical Drawing >

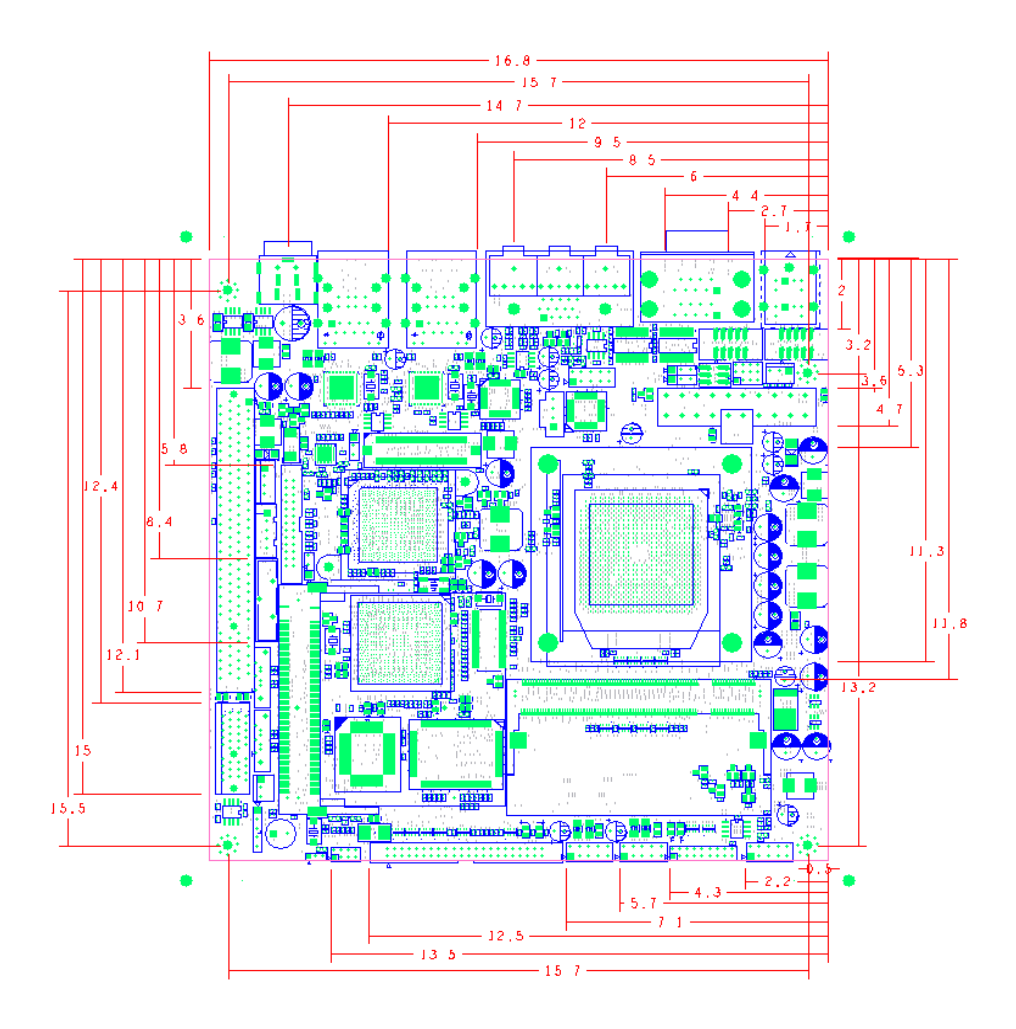

### Solder Side

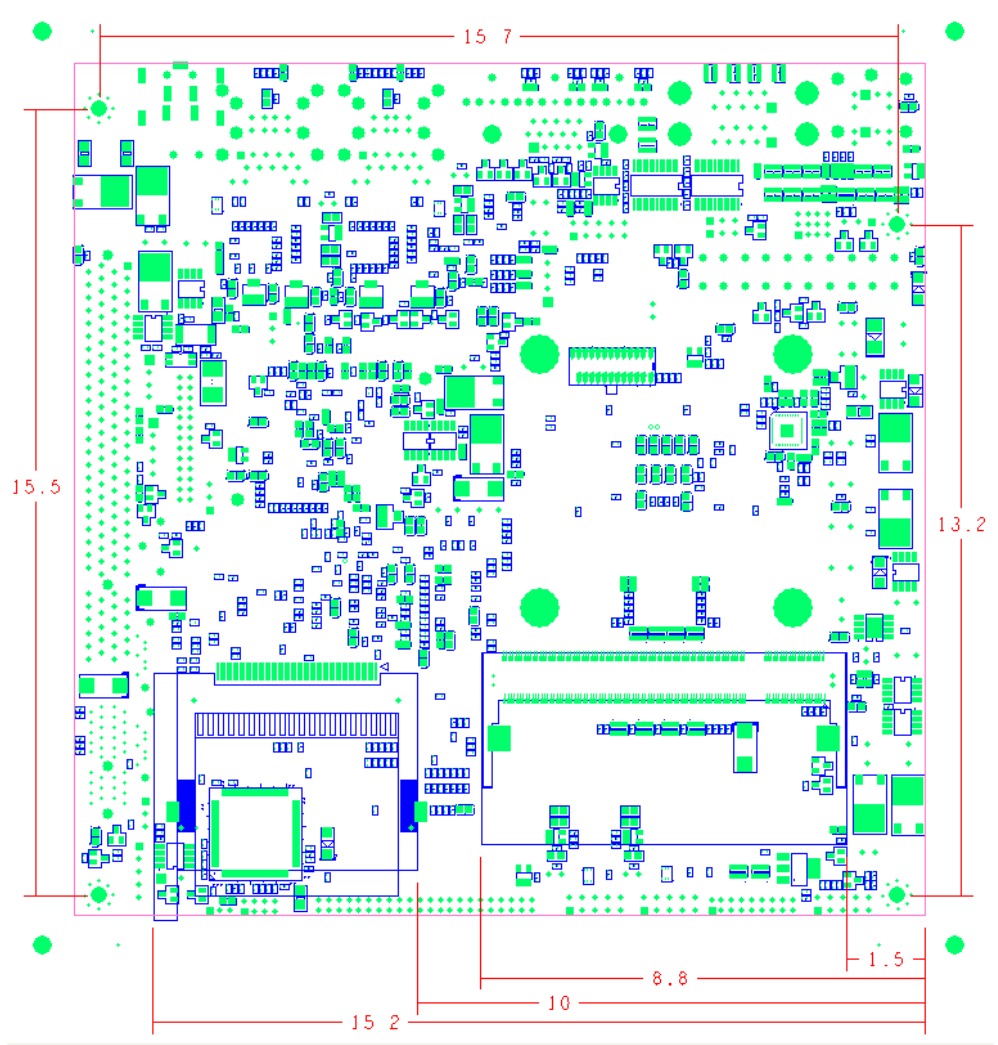

# Hardware Installation

### **Connectors Location**

### **Component Side**

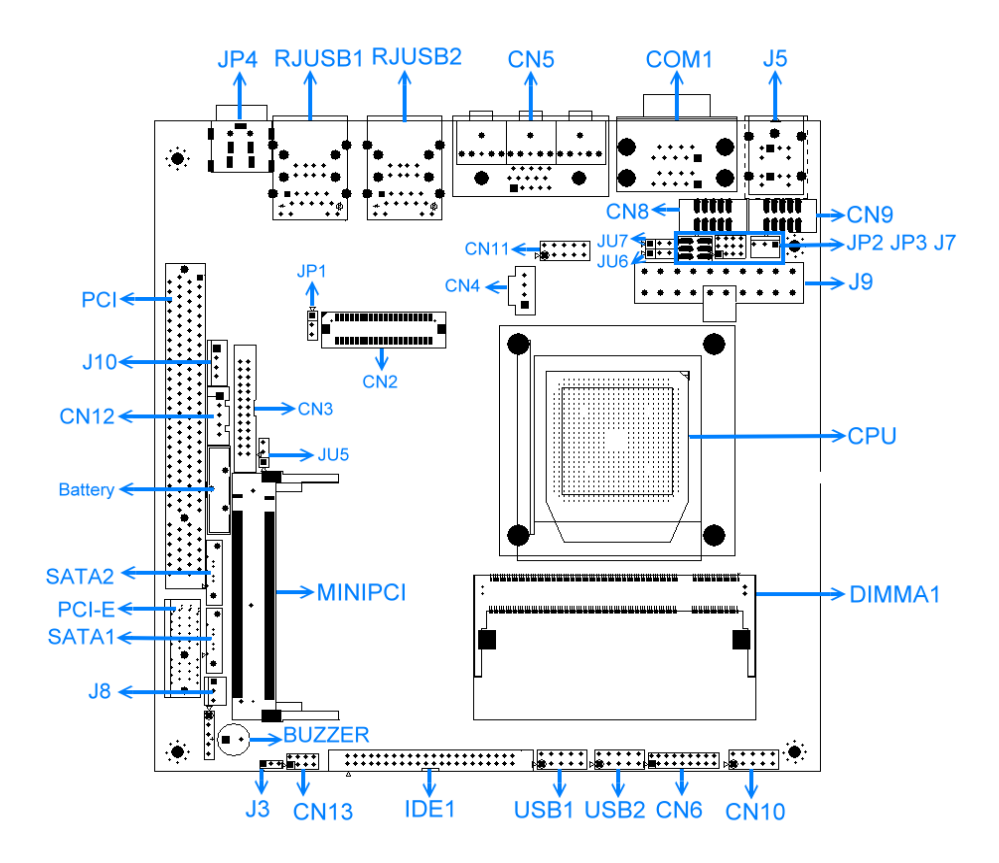

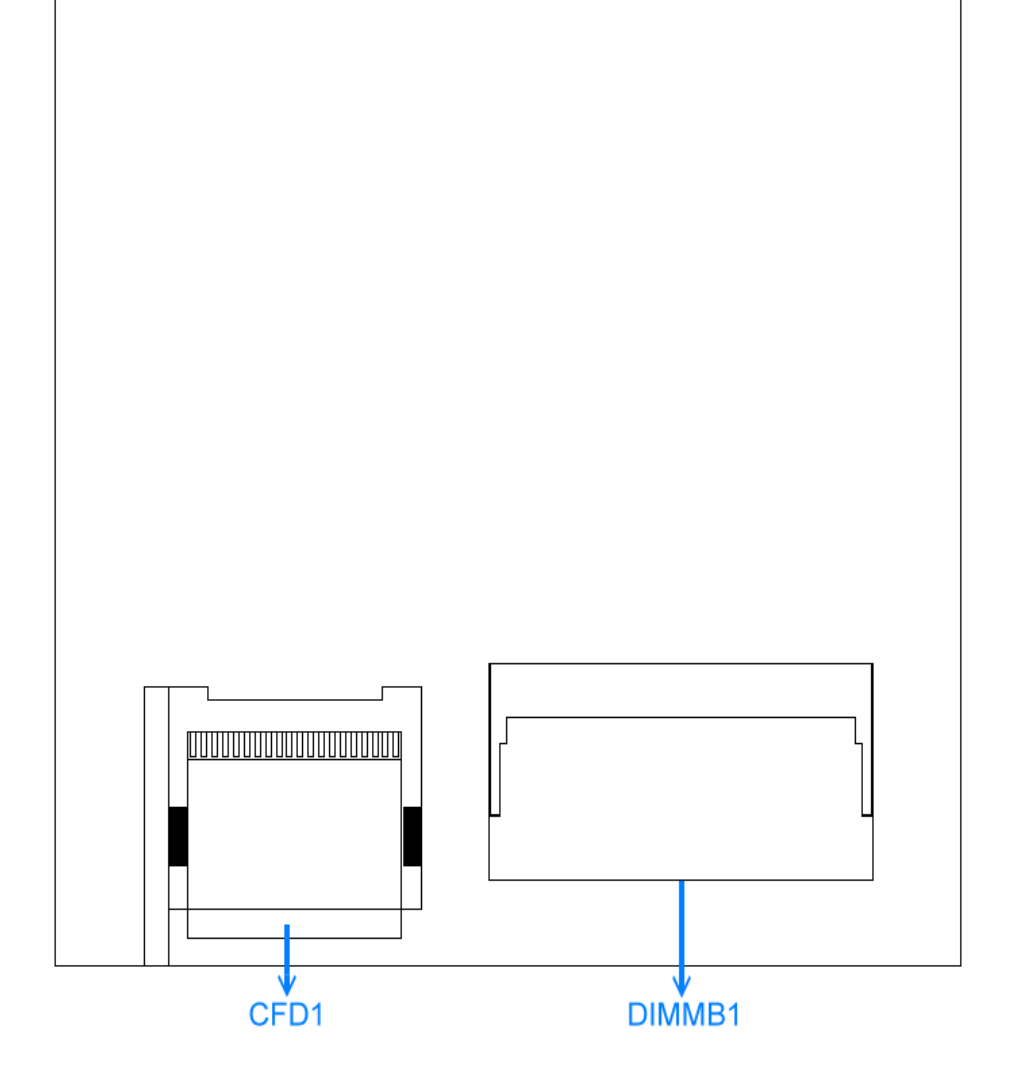

### I / O Panel

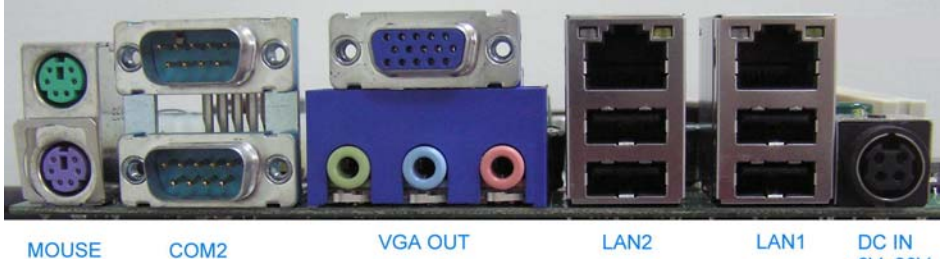

KEYBOARD COM1 OUT

VGA OUT AUDIO JT IN MI

USB1 MIC USB0 8V~20V USB3 USB2

# Connectors

| Connector | Function                       |  |  |
|-----------|--------------------------------|--|--|
| CN2       | LVDS Connector                 |  |  |
| CN3       | DVI                            |  |  |
| CN4       | CD-IN Connector                |  |  |
| CN5       | VGA & AUDIO Connector          |  |  |
| CN6       | GPIO Connector                 |  |  |
| CN8       | COM3 RS-232 Connector          |  |  |
| CN9       | COM4 RS-232 Connector          |  |  |
| CN10      | Front Panel Connector          |  |  |
| CN11      | Front audio Connector          |  |  |
| CN12      | LVDS Inverter Power Connector  |  |  |
| CN13      | 1394 Connector                 |  |  |
| J1        | SATA1 Connector                |  |  |
| J2        | SATA2 Connector                |  |  |
| J5        | PS2 Keyboard / Mouse Connector |  |  |
| J7        | CPU Fan Connector              |  |  |
| J8        | System Fan Connector           |  |  |
| J9        | ATX Power Connector            |  |  |

LV-682 User's Manual

| J10          | 4 Pin Power Connector                   |  |
|--------------|-----------------------------------------|--|
|              | 12V limited 0.8A Output                 |  |
|              | 5V limited 1A Output                    |  |
| J11          | PCI Slot                                |  |
| JP4          | DC Power Jack Connector                 |  |
| CFD1         | CompactFlash Socket                     |  |
| COM1 Down    | COM1 RS-232 Connector                   |  |
| COM1 Up      | COM2 RS-232 / RS-422 / RS-485 Connector |  |
| DIMMA1       | SoDIMM Slot                             |  |
| DIMMB1       | SoDIMM Slot                             |  |
| IDE1         | 44pin IDE Connector                     |  |
| MPCI1        | Mini - PCI Slot                         |  |
| RJUSB1 A / B | PCI-E Gigabit LAN / USB Connector       |  |
| RJUSB2 A / B | PCI-E Gigabit LAN / USB Connector       |  |
| USB1         | USB1 Connector                          |  |
| USB2         | USB2 Connector                          |  |

### **Jumpers Locations**

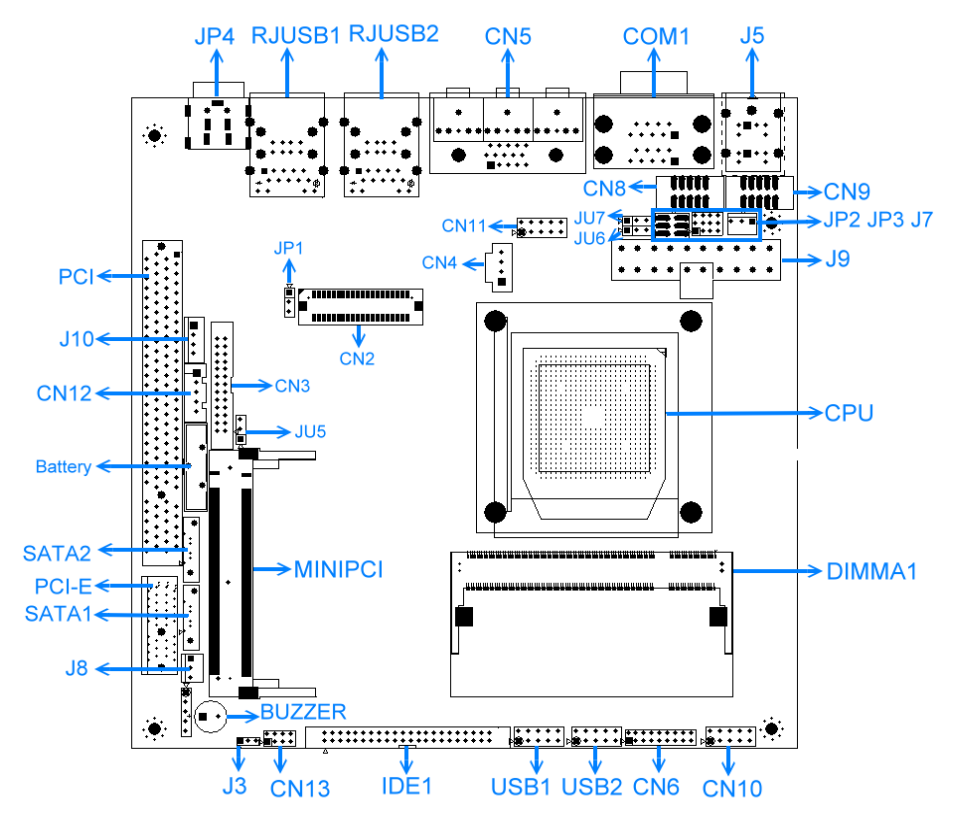

# List of Jumpers

| J3 CF card Master / S |
|-----------------------|
|-----------------------|

JP1 LVDS Panel Voltage Selection (+5V / + 3.3V )

JP2 COM2 RS232/422/485 Select

JP3 COM2 RS232/422/485 Select

JU5 Clear CMOS Selection

JU6 COM2 12V Voltage Select

JU7 COM1 5V Voltage Select

# Jumpers Setting

| OPEN 1 - | 2 - 3 | SHORT | 1-2 | SHOR | RT 2-3 |
|----------|-------|-------|-----|------|--------|
|          | )     |       | 0   |      |        |
| 1 2      | 3     | 12    | 3   | 1 2  | 2 3    |

# LVDS Panel Voltage Selection (JP1)

| 5V      | 3.3V          |  |
|---------|---------------|--|
| 1 🗆 🔿 2 | 2 \bullet 🜒 3 |  |

# Clear CMOS Selection (JU5)

| Protected | Clear CMOS |  |
|-----------|------------|--|
| 1 🔳 🌒 2   | 2 🔿 🔿 3    |  |

| COM2 Pin 9 Selection (JU6) |                 |   |
|----------------------------|-----------------|---|
| Ring                       | 12V             |   |
| 1 🔳 🌢 2                    | 2 2             | 3 |
| COM1 Pin 9                 | Selection (JU7) |   |
| Ring                       | 5V              |   |
| 1                          | 2 2             | 3 |

| CF Card Master/Slave Selection (J3) |       |  |  |
|-------------------------------------|-------|--|--|
| Master                              | Slave |  |  |
|                                     |       |  |  |
| 1 2 3                               | 1 2 3 |  |  |

# COM2 RS232/422/485 Selection ( JP3, JP2 )

| COM2 SETTING RS232   |         |  |
|----------------------|---------|--|
| JP3                  | JP2     |  |
| 1 🔳 🌢 2 3 🔾          | 1 🔳 🌒 2 |  |
| 4 💿 🗧 5 6 🔾          | 3 🔿 🔿 4 |  |
| 7 💽 🗧 8 9 🔾          | 5 🖸 🤇 6 |  |
| 10 \bullet 🌒 11 12 🔾 |         |  |

| COM2 SETTING R\$422 |         |
|---------------------|---------|
| JP3                 | JP2     |
| 1 🗌 2 💽 🔵 3         | 1 🗌 🖸 2 |
| 4 🔿 5 💽 6           | 3 • • 4 |
| 7 🔿 8 💽 9           | 5 🔿 6   |
| 10 🔿 11 🕒 🗕 12      |         |

### COM2 SETTING RS485

\_

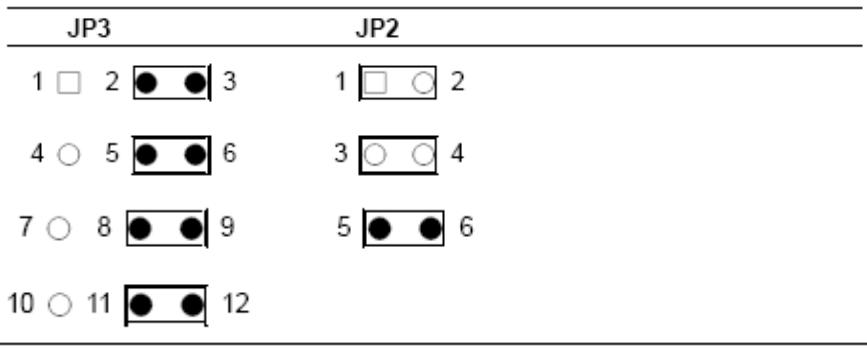

# DC Power Jack Connector (JP4)

| Pin | Assignment | Pin | Assignment |
|-----|------------|-----|------------|
| 1   | +12V       | 2   | GND        |
| 3   | GND        | 4   | N/C        |
| 5   | ENABLK     |     |            |

### LVDS Connector (CN2)

| Pin | Assignment | Pin | Assignment |
|-----|------------|-----|------------|
| 1   | VCC        | 2   | VCC        |
| 3   | GND        | 4   | GND        |
| 5   | TXUON      | 6   | TXLON      |
| 7   | TXU0P      | 8   | TXL0P      |
| 9   | GND        | 10  | GND        |
| 11  | TXU1N      | 12  | TXL1N      |
| 13  | TXU1P      | 14  | TXL1P      |
| 15  | GND        | 16  | GND        |
| 17  | TXU2N      | 18  | TXL2N      |
| 19  | TXU2P      | 20  | TXL2P      |
| 21  | GND        | 22  | GND        |
| 23  | TXU3N      | 24  | TXLCKN     |
| 25  | TXU3P      | 26  | TXLCKP     |
| 27  | GND        | 28  | GND        |
| 29  | TXUCKN     | 30  | TXL3N      |
| 31  | ТХИСКР     | 32  | TXL3P      |
| 33  | GND        | 34  | GND        |
| 35  | N/C        | 36  | I2C_CLK    |
| 37  | N/C        | 38  | I2C_DATA   |

| 39 | N/C | 40 | N/C  |
|----|-----|----|------|
| 00 |     |    | 14,0 |

# DVI Connector (CN3)

| Pin | Assignment | Pin | Assignment |
|-----|------------|-----|------------|
| 1   | TX1P       | 2   | TX1N       |
| 3   | GND        | 4   | GND        |
| 5   | ТХСР       | 6   | TXCN       |
| 7   | GND        | 8   | PVDD       |
| 9   | N/C        | 10  | N/C        |
| 11  | TX2P       | 12  | TX2N       |
| 13  | GND        | 14  | GND        |
| 15  | TX0P       | 16  | TXON       |
| 17  | N/C        | 18  | HPD        |
| 19  | SDA        | 20  | SCL        |
| 21  | GND        | 22  | N/C        |
| 23  | N/C        | 24  | N/C        |
| 25  | N/C        | 26  | N/C        |

# VGA Display Connector (CN5)

| Pin | Assignment | Pin | Assignment  |
|-----|------------|-----|-------------|
| 1   | RED        | 2   | GREEN       |
| 3   | BLUE       | 4   | N / C       |
| 5   | GND        | 6   | GND         |
| 7   | GND        | 8   | GND         |
| 9   | VGA_VCC    | 10  | GND         |
| 11  | N/C        | 12  | CRT_DDCDATA |
| 13  | HSYNC      | 14  | VSYNC       |
| 15  | CRT_DDCCLK |     |             |

# GPIO Connector (CN6)

| Pin | Assignment | Pin | Assignment |
|-----|------------|-----|------------|
| 1   | GPIO1-2    | 2   | GPIO1-1    |
| 3   | GPIO1-4    | 4   | GPIO1-3    |
| 5   | GPIO1-6    | 6   | GPIO1-5    |
| 7   | GPIO1-8    | 8   | GPIO1-7    |
| 9   | GPIO1-10   | 10  | GPIO1-9    |
| 11  | GPIO1-12   | 12  | GPIO1-11   |
| 13  | GPIO1-14   | 14  | GPIO1-13   |
| 15  | GPIO1-16   | 16  | GPIO1-15   |
| 17  | GND        | 18  | +5V        |

# COM 3 RS-232 Connector (CN8)

| Pin | Assignment | Pin | Assignment |
|-----|------------|-----|------------|
| 1   | DCD3#      | 2   | RXD3       |
| 3   | TXD3       | 4   | DTR3#      |
| 5   | GND        | 6   | DSR3#      |
| 7   | RTS3#      | 8   | CTS3#      |
| 9   | RI3#       | 10  | N / C      |

# COM4 RS-232 Connector (CN9)

| Pin | Assignment | Pin | Assignment |
|-----|------------|-----|------------|
| 1   | DCD4#      | 2   | RXD4       |
| 3   | TXD4       | 4   | DTR4#      |
| 5   | GND        | 6   | DSR4#      |
| 7   | RTS4       | 8   | CTS4#      |
| 9   | RI4#       | 10  | N / C      |

# Front Panel Connector (CN10)

| Pin | Assignment | Pin | Assignment   |
|-----|------------|-----|--------------|
| 1   | GND        | 2   | Power Switch |
| 3   | BUZZER-    | 4   | BUZZER+      |
| 5   | HD_LED-    | 6   | HD_LED+      |
| 7   | POWER LED- | 8   | Power LED+   |
| 9   | GND        | 10  | Reset        |

# Front Audio Connector (CN11)

| Pin | Assignment | Pin | Assignment |
|-----|------------|-----|------------|
| 1   | Front-R    | 2   | Front-L    |
| 3   | Surround-R | 4   | Surround-L |
| 5   | LFEOUT     | 6   | CENOUT     |
| 7   | SPDIFO-N   | 8   | SPDIFI-N   |
| 9   | GND        | 10  | GND        |

### LVDS Inverter Power Connector (CN12)

| Pin | Assignment | Pin | Assignment |
|-----|------------|-----|------------|
| 1   | +12V       | 2   | GND        |
| 3   | LVDS_BLON  | 4   | CPIS_BLEN  |
| 5   | +5V        |     |            |

### IEEE 1394 Connector (CN13)

| Pin | Assignment | Pin | Assignment |
|-----|------------|-----|------------|
| 1   | PWR        | 2   | GND        |
| 3   | TPB0-      | 4   | TPB0+      |
| 5   | TPA0-      | 6   | TPA0+      |
| 7   | GND        | 8   | N/C        |

# PS2 KB / MS Connector ( J5 )

| Pin | Assignment | Pin | Assignment |
|-----|------------|-----|------------|
| 1   | KB_DATA    | 2   | N / C      |
| 3   | GND        | 4   | KB_VCC     |
| 5   | KB_CLK     | 6   | N / C      |
| 7   | MS_DATA    | 8   | N / C      |
| 9   | GND        | 10  | KB_VCC     |
| 11  | MS_CLK     | 12  | N / C      |

# CPU Fan Connector (J7)

| Pin | Assignment |
|-----|------------|
| 1   | GND        |
| 2   | 12V        |
| 3   | FAN Sense  |

# System Fan Connector (J8)

| Pin | Assignment |
|-----|------------|
| 1   | GND        |
| 2   | 12V        |
| 3   | FAN Sense  |

# ATX Power Connector ( J9 )

| Pin | Assignment | Pin | Assignment |
|-----|------------|-----|------------|
| 1   | 3.3V       | 2   | 3.3V       |
| 3   | GND        | 4   | 5V         |
| 5   | GND        | 6   | 5V         |
| 7   | GND        | 8   | N/C        |
| 9   | 5VSB       | 10  | 12V        |
| 11  | 3.3V       | 12  | -12V       |
| 13  | GND        | 14  | PSON       |
| 15  | GND        | 16  | GND        |
| 17  | GND        | 18  | -5V        |
| 19  | 5V         | 20  | 5V         |

### 4 Pin Power Connector (J10)

| Pin | Assignment                        |
|-----|-----------------------------------|
| 1   | 12V( Yellow ) Limited 0.8A Output |
| 2   | GND                               |
| 3   | GND                               |
| 4   | 5V(Red)Limited 1A Output          |

# COM1 RS-232 Connector (COM1 DOWN)

| Pin | Assignment | Pin | Assignment |
|-----|------------|-----|------------|
| 1   | DCD1#      | 2   | RXD1       |
| 3   | TXD1       | 4   | DTR1#      |
| 5   | GND        | 6   | CSR1#      |
| 7   | RTS1#      | 8   | CTS1#      |
| 9   | RI1#       |     |            |

# COM2 RS-232/422/485 Connector (COM1 UP)

| Pin | Assignment              | Pin | Assignment     |
|-----|-------------------------|-----|----------------|
| 1   | DCD2#(422TXD-/485DATA-) | 2   | RXD2(422RXD+)  |
| 3   | TXD2(422TXD+/485DATA+)  | 4   | DTR2#(422RXD-) |
| 5   | GND                     | 6   | DSR2#          |
| 7   | RTS2#                   | 8   | CTS2#          |
| 9   | RI2#                    |     |                |

# USB Connector (USB1, USB2)

| Pin | Assignment | Pin | Assignment |
|-----|------------|-----|------------|
| 1   | USB_VCC    | 2   | GND        |
| 3   | USB4-      | 4   | GND        |
| 5   | USB4+      | 6   | USB5+      |
| 7   | GND        | 8   | USB5-      |
| 9   | GND        | 10  | USB_VCC    |

# CompactFlash Slot (CFD1)

Standard CompactFlash Connector Type II

# Mini-PCI Slot (MPCI1)

Standard Mini-PCI Connector

# PCI-E Gigabit LAN / USB Connector (RJUSB1)

Standard RJ - 45 Connector / Standard USB Connector

# PCI-E Gigabit LAN / USB Connector (RJUSB2)

Standard RJ - 45 Connector / Standard USB Connector

# SATA1 Connector ( J1 )

Standard Serial ATA Connector

# SATA2 Connector (J2)

Standard Serial ATA Connector

# **CD-IN Connector ( CN4 )**

Standard CD-IN Connector

# EIDE Connector (J4)

Standard 44-pin EIDE Connector

# PCI Connector (J11)

Standard 120-pin PCI Slot Connector

LV-682 User's Manual

# **BIOS Setup**

| BIOS SETUP UTILITY      |              |                |          |                       |               |                       |
|-------------------------|--------------|----------------|----------|-----------------------|---------------|-----------------------|
| Main Advanced<br>Exit   | PCIPnP       | Boot           | Security | Chip                  | set           | Power                 |
| System Overview AMIBIOS |              |                |          | Use [I<br>or [SH      | ENTE<br>HIFT- | ER], [TAB]<br>TAB] to |
| Version                 |              | :08.00.        | 14       | Select a field.       |               | eld.                  |
| Build Date              |              | :06/14/        | 07       | Use [-                | +] or         | [-] to                |
| ID                      |              | :08.00.        | 14       | Config<br>Time.       | gure          | system                |
| Processor               |              |                |          |                       |               |                       |
| AMD Turion ™ 64x2       | 2 Mobile Tec | hnology        | TL-56    | ←                     | Sele          | ect                   |
| Speed                   |              | :1800M         | lHz      | Screen                | 1             |                       |
| Count                   |              | :2             |          | $\uparrow \downarrow$ | Sele          | ect Item              |
|                         |              |                |          | +-                    | Cha           | nge Field             |
| System Memory           |              |                |          | Tab                   | Sele          | ect Field             |
| size                    |              | :1984N         | 1B       | F1                    | Ger           | neral Help            |
| System Time             |              | <b>[</b> 14:20 | :34 ]    | F10                   | Sav           | /e and                |
| System Date             |              | [ Sat          |          | Exit                  |               |                       |
| 06/16/2007 ]            |              |                |          | ESC                   | Exit          |                       |

| Ti | me |
|----|----|
|----|----|

| Hour   | 00 to 23 |
|--------|----------|
| Minute | 00 to 59 |
| Second | 00 to 59 |

LV-682 User's Manual

| Date  |                   |
|-------|-------------------|
| Day   | Sun to Sat        |
| Month | Jan. through Dec. |
| Date  | 1 to 31           |
| Year  | 1999 through 2099 |

| Main Advanced PCIPnP Boot Secu             | rity Chipset             |
|--------------------------------------------|--------------------------|
| Power Exit                                 |                          |
| Advanced Settings                          | Option for CPU           |
| CPU Configuration                          |                          |
| IDE Configuration<br>SuperIO Configuration | ← Select Screen          |
| Hardware Health Configuration              | $\uparrow$ ↓ Select Item |
| ACPI Configuration                         | Tab Select Field         |
| USD Configuration                          | F1 General Help          |
|                                            | F10 Save and Exit        |
|                                            | ESC Exit                 |
|                                            |                          |

### Advanced

| CPU Configuration             |              |                       |               |
|-------------------------------|--------------|-----------------------|---------------|
| Gart Error Reporting          | [ Disabled ] | ←                     | Select Screen |
| Microcode Update              | [Enabled]    | $\uparrow \downarrow$ | Select Item   |
| SVM uCode Option              | [Enabled]    | +-                    | Change Field  |
| Runtime Legacy PSB            | [Disabled]   | F1                    | General Help  |
| ACPI 2.0 Objects              | [Enabled]    | F10                   | Save and Exit |
| Maximum Frequency during Post | Enabled ]    | ESC                   | Exit          |
|                               |              |                       |               |

### **CPU Configuration**

This items show the CPU information,

**BIOS** version

of your system ( read only ).

### Advanced

| [Primary]      | ←                                                                                          | Select Screen                                                                                                    |
|----------------|--------------------------------------------------------------------------------------------|----------------------------------------------------------------------------------------------------|
|                | $\uparrow \downarrow$                                                                      | Select Item                                                                                                    |
| Not Detected ] | +-                                                                                         | Change Field                                                                                                    |
| Not Detected ] | F1                                                                                         | General Help                                                                                                    |
|                | F10                                                                                        | Save and Exit                                                                                                    |
|                | ESC                                                                                        | Exit                                                                                                    |
| [Disabled]     |                                                                                            |                                                                                                    |
| [ 35 ]         |                                                                                            |                                                                                                    |
|                |                                                                                            |                                                                                                    |
| Host&Device ]  |                                                                                            |                                                                                                    |
|                | [ Primary ]<br>Not Detected ]<br>Not Detected ]<br>[ Disabled ]<br>[ 35 ]<br>Host&Device ] | [ Primary ] $\leftarrow$ $\uparrow \downarrow$ Not Detected ] $+-$ Not Detected ]F1F10F20[ Disabled ][ 35 ]Host&Device ] |

| Primary Master / Slave controller. | Enables only the primary IDE                               |
|------------------------------------|------------------------------------------------------------|
| Hard Disk Write Protect            | This will be effective only if device is                   |
| accessed                           |                                                            |
|                                    | through BIOS.                                              |
| IDE Detext Time Out (sec)          | Select the time out value for detecting ATA/ATAPI devices. |
| ATA(PI) 80pin cable Detection      | Select the mechanism for detecting                         |
| 80pin                              |                                                            |
|                                    |                                                            |

ATA(PI) cable.

### Advanced

### Configure ITE8712 Super IO Chipset

| Serial Port1 Address | [ 3F8/IRQ4 ] | ←                     | Select Screen |
|----------------------|--------------|-----------------------|---------------|
| Serial Port1 Mode    | [Normal]     | $\uparrow \downarrow$ | Select Item   |
| Serial Port2 Address | [2F8/IRQ3]   | +-                    | Change Field  |
| Serial Port2 Mode    | [Normal]     | F1                    | General Help  |
| Serial Port3 Address | [ 3E8 ]      | F10                   | Save and Exit |
| Serial Port3 IRQ     | [11]         | ESC                   | Exit          |
| Serial Port4 Address | [2E8]        |                       |               |
| Serial Port4 IRQ     | [10]         |                       |               |
|                      |              |                       |               |

| Serial Port1 Address<br>base | Allows BIOS to select serial port1    |
|------------------------------|---------------------------------------|
|                              | address.                              |
| Serial Port1 Mode<br>port1.  | Allows BIOS to select mode for serial |
| Serial Port2 Address         | Allows BIOS to select serial port2    |
| base                         |                                       |
|                              | address.                              |
| Serial Port2 Mode<br>port2.  | Allows BIOS to select mode for serial |
| Serial Port3 Address         | Allows BIOS to select serial port3    |
| base                         |                                       |
|                              | address.                              |
| Serial Port3 Mode<br>IRQ.    | Allows BIOS to select serial port3    |

Serial Port4 Address

base

Allows BIOS to select serial port4

address.

Serial Port4 Mode IRQ.

Allows BIOS to select serial port4

### Advanced

| Hardware Health Configuration                                                                          | Enables hardware                                                        |                                                                                                    |
|----------------------------------------------------------------------------------------------------|-------------------------------------------------------------------------|----------------------------------------------------------------------------------------------------|
| Hardware health Function                                                                               | [Enabled]                                                               | Health Monitoring Device.                                                                                                    |
| Temperature Sensor #1<br>Temperature Sensor #1<br>Fan1 speed<br>Fan2 speed<br>Hardware health Function | [ Enabled ]<br>[ Enabled ]<br>[ Enabled ]<br>[ Enabled ]<br>[ Enabled ] | <ul> <li>← Select Screen</li> <li>↑ ↓ Select Item</li> <li>+ − Change Field</li> <li>F1 General Help</li> <li>F10 Save and Exit</li> <li>ESC Exit</li> </ul> |

This option allows you to see the temperature Monitoring function feature of the board. The Values are read-only as monitored by the system and show the PC health status.

PC Health

### Advanced

### **ACPI Settings**

General ACPI Configuration Advanced ACPI Configuration

- Select Screen
- $\uparrow \downarrow \quad \text{Select Item}$
- +- Change Field
- F1 General Help
- F10 Save and Exit
- ESC Exit

# **BIOS SETUP UTILITY**

### Advanced

| General ACPI Configuration |            | Genera                | al ACPI           |
|----------------------------|------------|-----------------------|-------------------|
| Suspend mode               | [Auto]     | Configu               | uration settings. |
| Repost video on S3 Resume  | [ No ]     |                       |                   |
| C1E Support                | [Disabled] | ←                     | Select Screen     |
|                            |            | $\uparrow \downarrow$ | Select Item       |
|                            |            | +-                    | Change Field      |
|                            |            | F1                    | General Help      |
|                            |            | F10                   | Save and Exit     |
|                            |            | ESC                   | Exit              |
|                            |            |                       |                   |

| Suspend mode              | Select the ACPI state used for      |
|---------------------------|-------------------------------------|
| system suspend.           |                                     |
| Repost video on S3 Resume | Determines whether in voke VGA BIOS |
| post on                   |                                     |
|                           | S3/STR resume.                      |

Advanced

| Advanced ACPI Configuration |               |                       |               |
|-----------------------------|---------------|-----------------------|---------------|
| ACPI Version Features       | [ ACPI V1.0 ] | ←                     | Select Screen |
| ACPI APIC Support           | [Enabled]     | $\uparrow \downarrow$ | Select Item   |
| AMI OEMB                    | [Enabled]     | +-                    | Change Field  |
| Headless Mode               | [Disabled]    | F1                    | General Help  |
|                             |               | F10                   | Save and Exit |
|                             |               | ESC                   | Exit          |
|                             |               |                       |               |

| ACPI Version Features | Enable RSDP points to 64-bit.           |
|-----------------------|-----------------------------------------|
| ACPI APIC Support     | Include ACPI APIC table pointer to RSDT |
| point lists.          |                                         |
| AMI OEMB              | Include OEMB table pointer to RSDT      |
| point lists.          |                                         |

LV-682 User's Manual

Headless Mode mode through

Enable/Disable Headless operation

ACPI.

# **BIOS SETUP UTILITY**

[

ſ

ſ

**USB** Configuration

Legacy USB support USB 2.0 Controller Mode **BIOS EHCI Hand-Off** 

| Enabled ] | ←                     | Select Screen |
|-----------|-----------------------|---------------|
| HiSpeed ] | $\uparrow \downarrow$ | Select Item   |
| Enabled ] | +-                    | Change Field  |
|           | F1                    | General Help  |
|           | F10                   | Save and Exi  |

| F1  | General Help  |
|-----|---------------|
| F10 | Save and Exit |
| ESC | Exit          |
|     |               |

Screen

| Legacy USB support      | Enable support for legacy USB. Auto  |
|-------------------------|--------------------------------------|
| Option.                 | Disables legacy support if no USB    |
| device are              |                                      |
|                         | connected.                           |
| USB 2.0 Controller Mode | Configures the USB 2.0 controller in |
|                         | Hispeed(480Mbps) or                  |
| fullspeed(12Mbps).      |                                      |
| BIOS EHCI Hand-Off      | This is workaround for OS without    |
| EHCI                    |                                      |
|                         | hand-off support. The EHCI           |
| ownership chang         |                                      |
|                         | should claim by EHCI driver.         |
|                         |                                      |

|       | BIC         | DS SE    | TUP  | UTILII   | ſY      |
|-------|-------------|----------|------|----------|---------|
| Main  | Advanced    | PCIPnP   | Boot | Security | Chipset |
| Power | Exit        |          |      |          |         |
| Advan | ced PCI/PnP | Settings |      |          |         |

|                            | [ NO ]        |                       |              |
|----------------------------|---------------|-----------------------|--------------|
| Plug & Play O/S            | [ No ]        |                       |              |
| PCI Latency Timer          | [64]          |                       |              |
| Allocate IRQ to PCI VGA    | [Yes]         |                       |              |
| Palette Snooping           | [Disabled]    |                       |              |
| PCI IDE BusMaster          | [Enabled]     |                       |              |
| Off Board PCI/ISA IDE card | [Auto]        |                       |              |
| 1500                       |               |                       |              |
| IRQ3                       | [ Available ] |                       |              |
| IRQ4                       | [ Available ] |                       |              |
| IRQ5                       | [Available]   |                       |              |
| IRQ7                       | [Available]   |                       |              |
| IRQ9                       | [ Available ] |                       |              |
| IRQ10                      | [ Available ] |                       |              |
| IRQ11                      | [Available]   |                       |              |
| IRQ14                      | [ Available ] |                       |              |
| IRQ15                      | [ Available ] |                       |              |
|                            |               |                       |              |
| DMA Channell               |               |                       |              |
|                            |               | ~<br>•                | Select       |
| DMA Channel3               |               | Screen                |              |
| DMA Channel5               | [ Available ] | $\uparrow \downarrow$ | Select Item  |
| DMA Channel6               | [ Available ] | Tab                   | Select Field |
| DMA Channel7               | [Available]   | F1                    | General      |
|                            |               | Help                  |              |
| Reserved memory size       | [ Disabled ]  | F10                   | Save and     |
|                            |               | Exit                  |              |
|                            |               | ESC                   | Exit         |
|                            |               |                       |              |

| Clear NVRAM     | Clear NVRAM during system boot.        |
|-----------------|----------------------------------------|
| Plug & Play O/S | Lets the BIOS configure all the device |

in the

|                                      | system                                    |
|--------------------------------------|-------------------------------------------|
| PCI Latency Timer<br>driver          | Value in units of PCI clocks for PCI      |
|                                      | Latency timer register.                   |
| Allocate IRQ to PCI VGA request IRQ. | Assigns IRQ to PCI VGA card if card       |
| Palette Snooping<br>device is        | Informs the PCI device on ISA graphics    |
| function                             | installed in the system, so the card will |
| PCLIDE BusMaster                     | BIOS use PCI busmaster for R/W to IDE     |
| device.                              |                                           |
| Off Board PCI/ISA IDE card           | Works for most PCI IDE card.              |
|                                      |                                           |

# **BIOS SETUP UTILITY**

| Main<br>Power | Advanced<br>Exit | PCIPnP | Boot | Security | Chipset |
|---------------|------------------|--------|------|----------|---------|
| Boot S        | ettings          |        |      |          |         |

| Booting Settings Configuration | Configure setting during |               |  |
|--------------------------------|--------------------------|---------------|--|
| Boot Device Priority           | System boot.             |               |  |
| Removable Drivers              |                          |               |  |
|                                |                          |               |  |
|                                |                          |               |  |
|                                |                          |               |  |
|                                | ←                        | Select Screen |  |
|                                | $\uparrow \downarrow$    | Select Item   |  |
|                                | Tab                      | Select Field  |  |
|                                | F1                       | General Help  |  |
|                                | F10                      | Save and Exit |  |
|                                | ESC                      | Exit          |  |
|                                |                          |               |  |

Boot

**Boot Settings Configuration** 

| Quick Boot                                      | [Enabled]  | Allows                | BIOS to Skip           |                      |
|-------------------------------------------------|------------|-----------------------|------------------------|----------------------|
| Quiet Boot                                      | [Disabled] | Certair               | n tests while          |                      |
| Add on Rom Display Mode                         | [ Force    | booting               | <b>J</b> .             |                      |
| BIOS ]                                          |            |                       | This will decrease the |                      |
| Bootup Num-lock[ On ]PS/2 Mouse support[ Auto ] |            | time needed to boot   |                        |                      |
|                                                 |            |                       |                        | Interrupt 19 Capture |
|                                                 |            |                       |                        |                      |
|                                                 |            | ←                     | Select Screen          |                      |
|                                                 |            | $\uparrow \downarrow$ | Select Item            |                      |
|                                                 |            | Tab                   | Select Field           |                      |
|                                                 |            | F1                    | General Help           |                      |
|                                                 |            | F10                   | Save and Exit          |                      |
|                                                 |            | ESC                   | Exit                   |                      |
|                                                 |            |                       |                        |                      |

| Quick Boot              | Allows BIOS to skip certain tests        |
|-------------------------|------------------------------------------|
| while booting.          |                                          |
| Quiet Boot              | This will decrease the time needed to    |
| boot the                |                                          |
|                         | system. Displays normal POST             |
| message.                |                                          |
| Add on Rom Display Mode | Set display mode for option ROM.         |
| Bootup Num-lock         | Select power-on state for numlock        |
| PS/2 Mouse support      | Select support for PS/2 mouse.           |
| Interrupt 19 Capture    | Allows option ROMS to trap interrupt 19. |

| BIOS SETUP UTILITY  |               |         |        |         |                       |               |
|---------------------|---------------|---------|--------|---------|-----------------------|---------------|
| Main Ad<br>Power Ex | vanced<br>(it | PCIPnP  | Boot   | Secur   | ity Cl                | nipset        |
| Security Security   | ettings       |         |        |         |                       |               |
| Change Su           | pervisor P    | assword |        |         | ←                     | Select Screen |
| Change Us           | er Passwo     | ord     |        |         | $\uparrow \downarrow$ | Select Item   |
|                     |               |         |        |         | Tab                   | Select Field  |
| Boot sector         | virus Prot    | tection | [ Disa | abled ] | F1                    | General Help  |
|                     |               |         |        |         | F10                   | Save and Exit |
|                     |               |         |        |         | ESC                   | Exit          |
|                     |               |         |        |         |                       |               |

| BIOS SETUP UTILITY                                       |                   |  |  |  |  |  |
|----------------------------------------------------------|-------------------|--|--|--|--|--|
| Main Advanced PCIPnP Boot Security Chipset<br>Power Exit |                   |  |  |  |  |  |
| Chipset configuration I                                  |                   |  |  |  |  |  |
| NorthBridge Configuration                                |                   |  |  |  |  |  |
| SouthBridge Configuration                                | ↑ ↓ Select Item   |  |  |  |  |  |
| AMD 690T Configuration                                   | Tab Select Field  |  |  |  |  |  |
| OnBoard Peripheral Configuration                         | F1 General Help   |  |  |  |  |  |
|                                                          | F10 Save and Exit |  |  |  |  |  |
|                                                          | ESC Exit          |  |  |  |  |  |
|                                                          |                   |  |  |  |  |  |

# BIOS SETUP UTLITY Chipsel NorthBridge Chipset configuration I Memory Configuration ← Select Screen Power down control [Auto] F1 General Help F10 Save and Exit ESC Exit

| Power down control | Allows DIMMs to enter power down    |
|--------------------|-------------------------------------|
| mode by            |                                     |
|                    | deasserting the clock enable signal |

when DIMMs

are not in use.

### Chipset

| Memory Configuration        |            |                       |               |
|-----------------------------|------------|-----------------------|---------------|
| Memclock Mode               | [Auto]     | ←                     | Select Screen |
| MCT Timing Mode             | [Auto]     | $\uparrow \downarrow$ | Select Item   |
| Bank Interleaving           | [Auto]     | +-                    | Change Field  |
| Enable Clock to all DIMMs   | [Disabled] | F1                    | General Help  |
| Memclk tristate C3/ATLVID   | [Disabled] | F10                   | Save and Exit |
| DQS Signal Training Control | [Enabled]  | ESC                   | Exit          |
| Memory Table remapping      | [Enabled]  |                       |               |
|                             |            |                       |               |

| Memclock Mode                             | Select the DRAM frequency                |  |
|-------------------------------------------|------------------------------------------|--|
| programming                               |                                          |  |
|                                           | method, if Auto the DRAM speed will      |  |
| be base                                   |                                          |  |
|                                           | on SPDs.                                 |  |
| Bank Interleaving<br>which                | If Auto the memory will be checked       |  |
|                                           | executes 64 or 128-bits mode             |  |
| Enable Clock to all DIMMs<br>memory slots | Enable Unused clocks to DIMMs even       |  |
|                                           | are not populated.                       |  |
| Memclk tristate C3/ATLVID<br>C3 and       | Enable/Disable Memclk Tri-stating during |  |
|                                           | ATLVID.                                  |  |
| DQS Signal Training Control memory timing | Turing this off will require custom      |  |
|                                           | programming. Training will be            |  |

automatically disabled

Memory Table remapping memory hole.

if CS sparing is enable. Enable memory remapping around

| BIOS SETUP UTILITY          |           |         |  |  |
|-----------------------------|-----------|---------|--|--|
|                             |           | Chipset |  |  |
| SouthBridge Chipset Configu | Iration   |         |  |  |
| AC 97 Audio device          | [Enabled] |         |  |  |
| USB 1.1 OHCI controllers    | [Enabled] |         |  |  |
| USB 2.0 EHCI controller     | [Enabled] |         |  |  |
| OnChip SATA Channel         | [Enabled] |         |  |  |
| OnChip SATA Type            | [ Native  |         |  |  |
| IDE ]                       |           |         |  |  |
|                             |           |         |  |  |

| BIOS SETUP UTILITY              |  |  |  |  |
|---------------------------------|--|--|--|--|
| Chipset                         |  |  |  |  |
| AMD 690T Configuration          |  |  |  |  |
| Internal Graphics Configuration |  |  |  |  |
| PCI Express Configuration       |  |  |  |  |

### Chipset

| Internal Graphics Configuration |            |                       |               |
|---------------------------------|------------|-----------------------|---------------|
| Internal Graphics mode          | [UMA]      | ←                     | Select Screen |
| UMA Frame buffer size           | [ 64MB ]   | $\uparrow \downarrow$ | Select Item   |
| Graphics clock mode             | [SYNC]     | +-                    | Change Field  |
| GFX engine clock                | [ 200 ]    | F1                    | General Help  |
| Multifunction                   | [Disabled] | F10                   | Save and Exit |
| Primary Video controller        |            | ESC                   | Exit          |
| [PCIE/IGFX/PCI]                 |            |                       |               |
| Video Display Devices           | [Auto]     |                       |               |
| TV standard                     | [NTSC]     |                       |               |
| Expansion mode                  | [Disabled] |                       |               |
|                                 |            |                       |               |

| BIOS SETUP UTILITY         |                                                                                             |  |  |  |
|----------------------------|---------------------------------------------------------------------------------------------|--|--|--|
| Main Advanced PCIPnP       | Boot Security Chipset                                                                       |  |  |  |
| Power Exit                 |                                                                                             |  |  |  |
| Power Configuration        | 1                                                                                           |  |  |  |
| Power Management/APM       | [Enabled]                                                                                   |  |  |  |
| Suspend Time Out           | [ Disabled ]                                                                                |  |  |  |
| Power Button Mode          | [ On/Off ]                                                                                  |  |  |  |
| Video Power Down Mode      | [ suspend ]                                                                                 |  |  |  |
| Hard Disk time out(Minute) | [ Disabled ]                                                                                |  |  |  |
| Restore On AC Power Loss   | [ Disabled ]                                                                                |  |  |  |
| RTC Resume                 | [ Disabled ]                                                                                |  |  |  |
|                            |                                                                                             |  |  |  |
| Power Management/APM       | -<br>-<br>-<br>-<br>-<br>-<br>-<br>-<br>-<br>-<br>-<br>-<br>-<br>-<br>-<br>-<br>-<br>-<br>- |  |  |  |

| i onei managemenerari m | Enable, Bloable enn babea perior           |
|-------------------------|--------------------------------------------|
| management              |                                            |
|                         | and APM support.                           |
| Suspend Time Out        | If no activity during this time period the |
| BIOS will               |                                            |
|                         | place the system into suspend low power    |
| state.                  |                                            |
|                         | are not populated.                         |
| Power Button Mode       | Select Power button functionality.         |

| BIOS SETUP UTILITY |                            |        |           |         |      |             |
|--------------------|----------------------------|--------|-----------|---------|------|-------------|
| Main               | Advanced                   | PCIPnP | Boot      | Securi  | ty   | Chipset     |
| Power              | Exit                       |        |           |         |      |             |
| Exit O             | ptions                     |        |           |         | I    |             |
| Save C             | hanges and E               | xit    |           |         |      |             |
| Discard            | d Changes and              | l Exit |           |         |      |             |
| Discard            | d changes                  |        |           |         |      |             |
|                    |                            |        |           |         |      |             |
| Load C             | optimal Default            | S      |           |         |      |             |
| Load F             | ailsafe Default            | S      |           |         |      |             |
|                    |                            |        |           |         |      |             |
| Save Cl<br>change  | h <b>anges and E</b><br>S. | xit E  | Exit syst | em setu | p af | fter saving |

| Discard Changes and Exit | Exit system setup without saving any           |
|--------------------------|------------------------------------------------|
| changes.                 |                                                |
| Discard changes          | Discard changes done so for to any of          |
| the setup                |                                                |
|                          | questions                                      |
| Load Optimal Defaults    | Load Optimal default values for all the setup  |
|                          | questions.                                     |
| Load Failsafe Defaults   | Load Failsafe default values for all the setup |

questions.

# Appendix

# Watchdog Timer

User could test watchdog timer function under " DEBUG.EXE

" program as follows:

| DEBUG        | Description                |
|--------------|----------------------------|
| O 2e 87      |                            |
| O 2e 01      |                            |
| O 2e 55      |                            |
| O 2e 55      |                            |
| O 2e 07      |                            |
| O 2f 07      |                            |
| O 2e 72      |                            |
| O 2f c0      | C0: second ( 40: minute )  |
| O 2e 72      |                            |
| O 2e 73      | Control second or minute   |
| O 2f 00 ~ FF | O 2f 08 ( 8 second reset ) |